# Alabama Breast and Cervical Cancer Early Detection Program (ABCCEDP) ENROLLMENT INSTRUCTIONS

- 1.Log into Med-IT
- 2. New patient enrollment
- 3. Existing patient enrollment
- 4. Duplicate clients
- 5. Multiple patient results

## 1. Log into Med-IT

Logging into Med-IT is a two step process: 1) Logging in for the first time and 2) Logging in after the first time. The link to Med-IT is <u>https://www.med-itweb.com/index.php.</u>

Med-It Main Page

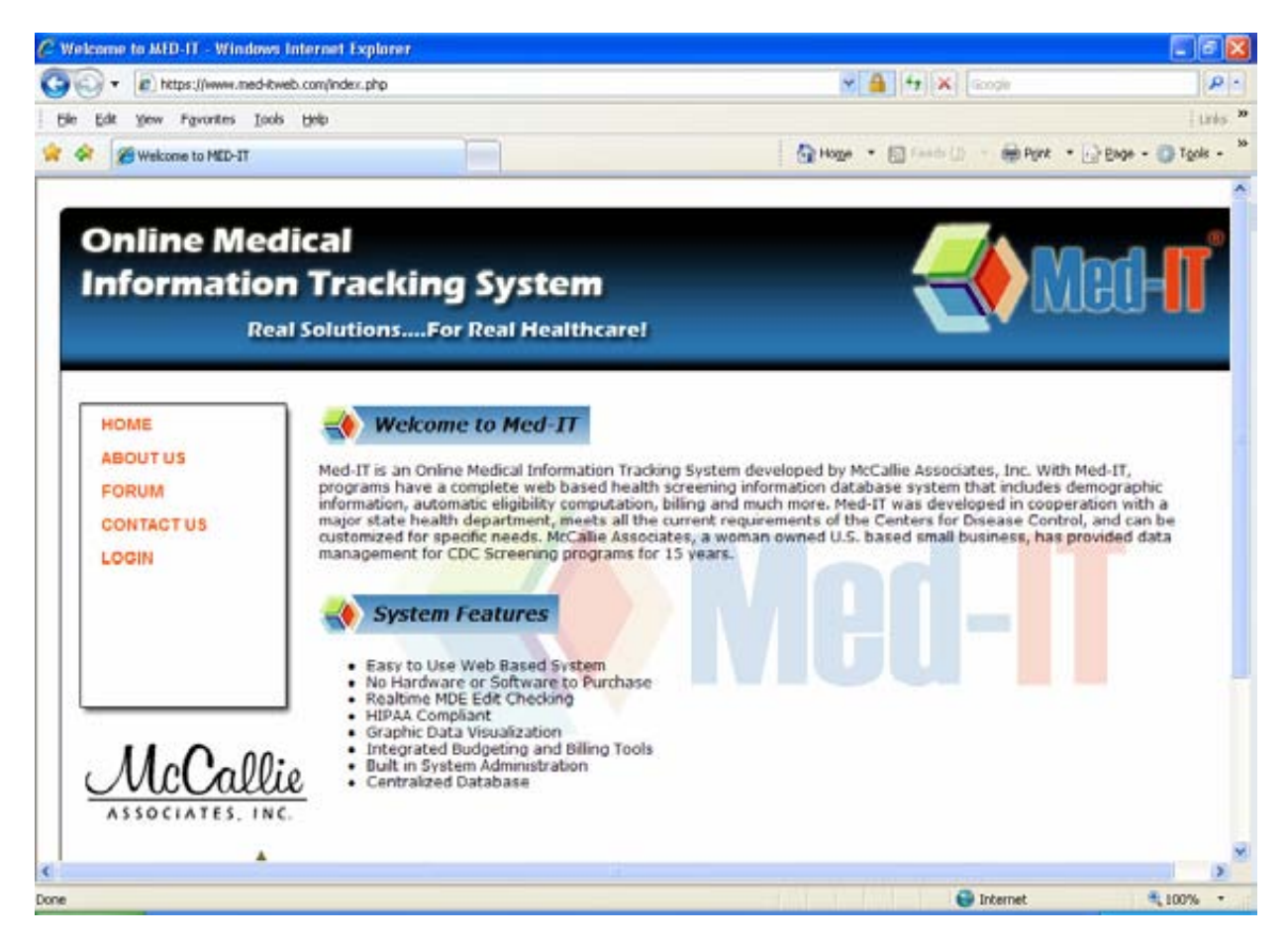

Select "LOGIN" from the menu on the left side of the screen.

#### Med-IT login page

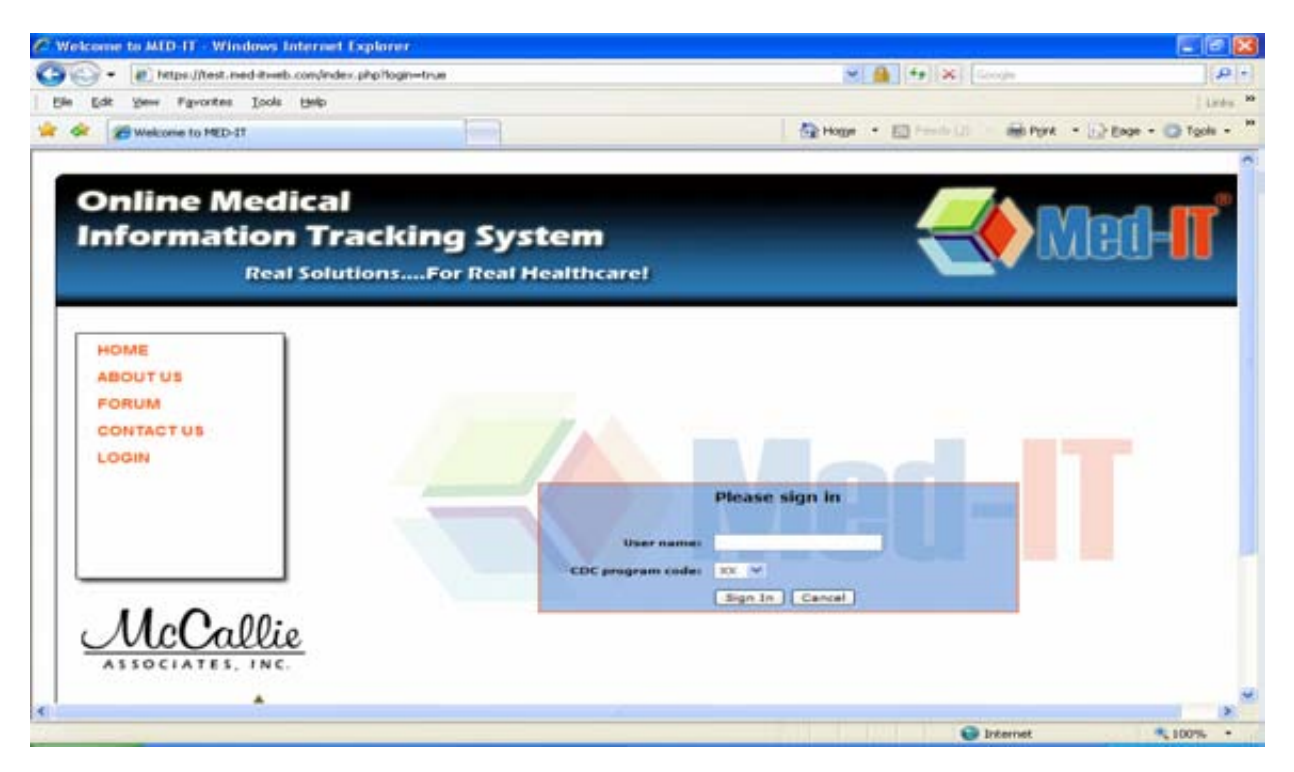

Each program will be provided with a user name and password. Once you log into the site, enter the user name provided and CDC Program Code. CDC program code is "AL" for all the Alabama users. You can type in "A" and continue pressing the "A" button until you get "AL" or you can select AL from the drop down list. Once you enter the user name and program code click on "sign in" to get into the next screen.

#### Password screen

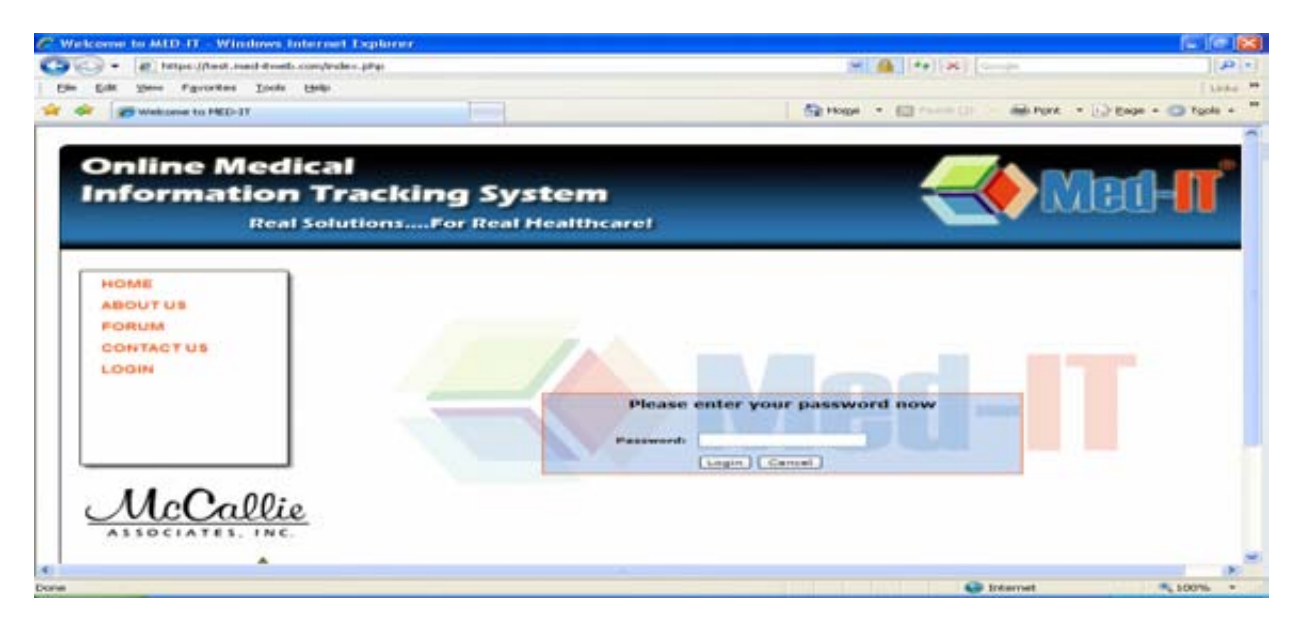

You will be provided with a "Password". You will use that password the first time you log into Med-IT. Enter the password and click on "login." Once you log into the system you will be asked 3 security questions. You should select 3 different security questions by using the dropdown box.

#### **Security Questions**

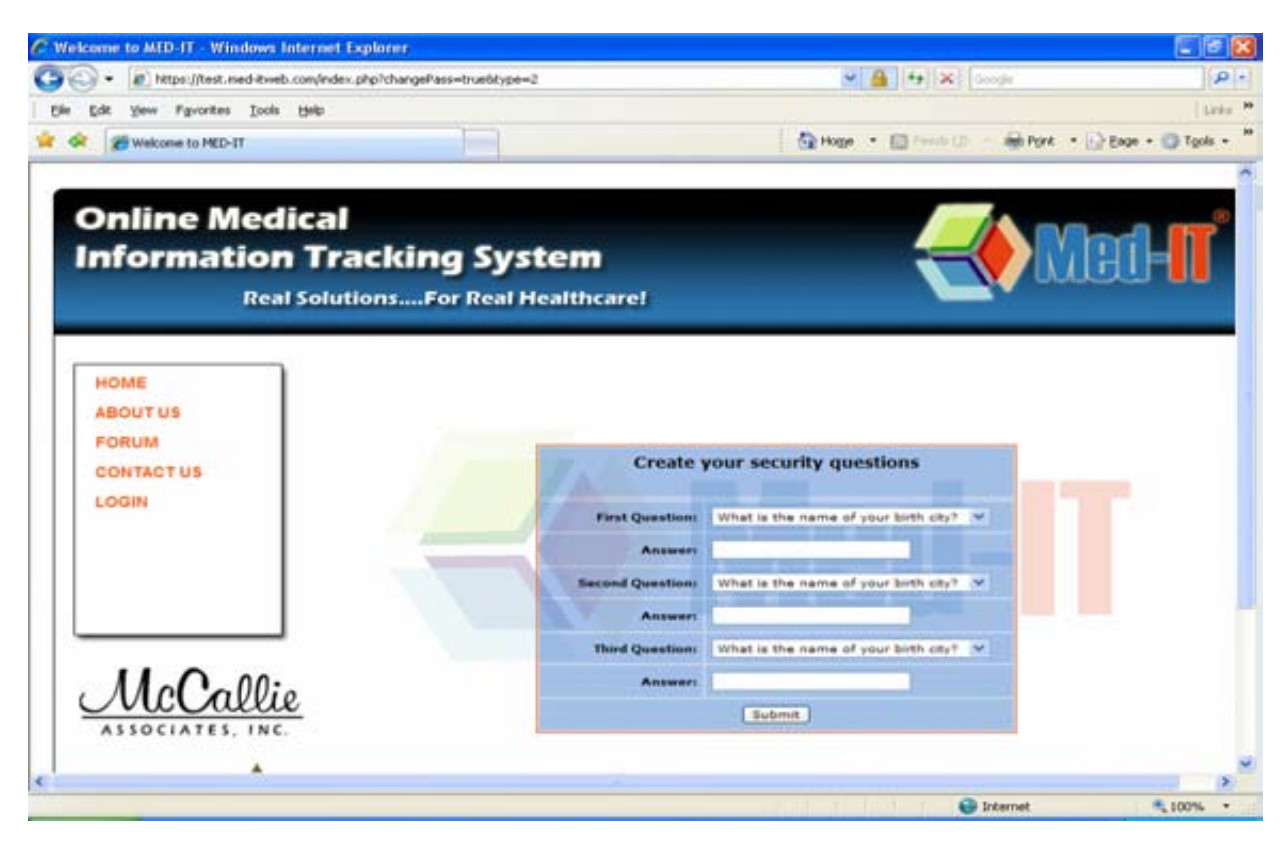

#### Security Questions Dropdown box

| and the second state of the second strength of the second state of the second state of | And the second second second second second second second second second second second second second second second |                                                                                                    | Up                         |
|----------------------------------------------------------------------------------------------------|----------------------------------------------------------------------------------------------------|----------------------------------------------------------------------------------------------------|----------------------------|
| . In tertie (time read areas) contactors                                                                                                    | Individual de la calcado Abra-5                                                                                  |                                                                                                    | (interior)                 |
| Edt Ven Favorites Incis Help                                                                                                    |                                                                                                    |                                                                                                    | Lode                       |
| Welcome to MED-IT                                                                                                    |                                                                                                    | St Hothe . E Lange C . all                                                                                                    | Port * E. Enge * C Tools * |
| <b>Online Medical</b>                                                                                                    |                                                                                                    |                                                                                                    |                            |
| Information Tra                                                                                                    | icking System                                                                                                    |                                                                                                    | NAF                        |
| Real Soluti                                                                                                    | onsFor Real Healthcare!                                                                                          |                                                                                                    |                            |
|                                                                                                    |                                                                                                    |                                                                                                    |                            |
| HOME                                                                                                    |                                                                                                    |                                                                                                    |                            |
| ABOUTUS                                                                                                    |                                                                                                    |                                                                                                    |                            |
|                                                                                                    |                                                                                                    |                                                                                                    |                            |
| PORUM                                                                                                    |                                                                                                    |                                                                                                    |                            |
| PORUM<br>CONTACT US                                                                                                    | Create                                                                                                    | your security questions                                                                                                    |                            |
| PORUM<br>CONTACT US<br>LOGIN                                                                                                    | Create                                                                                                    | your security questions                                                                                                    |                            |
| PORUM<br>CONTACT US<br>LOGIN                                                                                                    | Create<br>First Questions                                                                                        | What is the name of your both oby?                                                                                                    |                            |
| PORUM<br>CONTACT US<br>LOGIN                                                                                                    | Create<br>First Questions<br>Answers                                                                             | What is the name of your both only?                                                                                                    |                            |
| PORUM<br>CONTACT US<br>LOGIN                                                                                                    | Create<br>First Questions<br>Answer<br>Second Questions                                                          | Your security questions<br>What is the name of your both ony?<br>What was the make of your first cer?                                                                                                    |                            |
| PORUM<br>CONTACT US<br>LOGIN                                                                                                    | Create<br>First Question<br>Answer<br>Basend Question<br>Answer                                                  | What is the name of your both ony?                                                                                                    |                            |
| PORUM<br>CONTACT US<br>LOGIN                                                                                                    | Create<br>First Question<br>Answer<br>Second Question<br>Answer<br>Third Question                                | What is the name of your both on?" W<br>What is the name of your both on?" W<br>What was the make of your first ou? W<br>what was the name of your first ou?<br>Which school you attended least<br>Which school you attended least                                                                                        |                            |
|                                                                                                    | Create<br>First Quesellon<br>Answer<br>Research Quesellon<br>Third Quesellon<br>Third Quesellon                  | What is the name of your birth city? W<br>What is the name of your birth city? W<br>where is the name of up and the set<br>which achool you ettended last?<br>What is your feethers?<br>What is your feethers?                                                                                                    |                            |
| McCallie                                                                                                    | Create<br>Fret Queetion<br>Answers<br>Beend Queetion<br>Answer<br>Third Queetion<br>Answer<br>Third Queetion     | What is the name of your birth city? •<br>What is the name of your birth city? •<br>What is the marks of your birth city?<br>What is used and your birth city?<br>What is your parts memory<br>What is your parts memory<br>What is your parts memory<br>What is your bast fillended least<br>What is your bast fillended |                            |
| McCallie                                                                                                    | Create<br>First Questions<br>Answer<br>Bernd Questions<br>Answer<br>Third Questions<br>Answer                    | When is the name of your both ony?                                                                                                    |                            |
| McCallie                                                                                                    | Create<br>First Questions<br>Answer<br>Basend Questions<br>Answer<br>Third Questions<br>Answer                   | What is the name of your both ony?                                                                                                    | IT                         |

These questions will only be asked the first time you log in to Med-It. Once you set up your personal password, you will need to write down the questions and answers and save them in a secure place. If you forget your password, we will be able to reset your password only if you are able to provide your answers for three security questions.

There is a dropdown list of questions that you can select and answer accordingly. Once you enter all the answers you can click "Proceed" to go into the next page.

## **Changing Password**

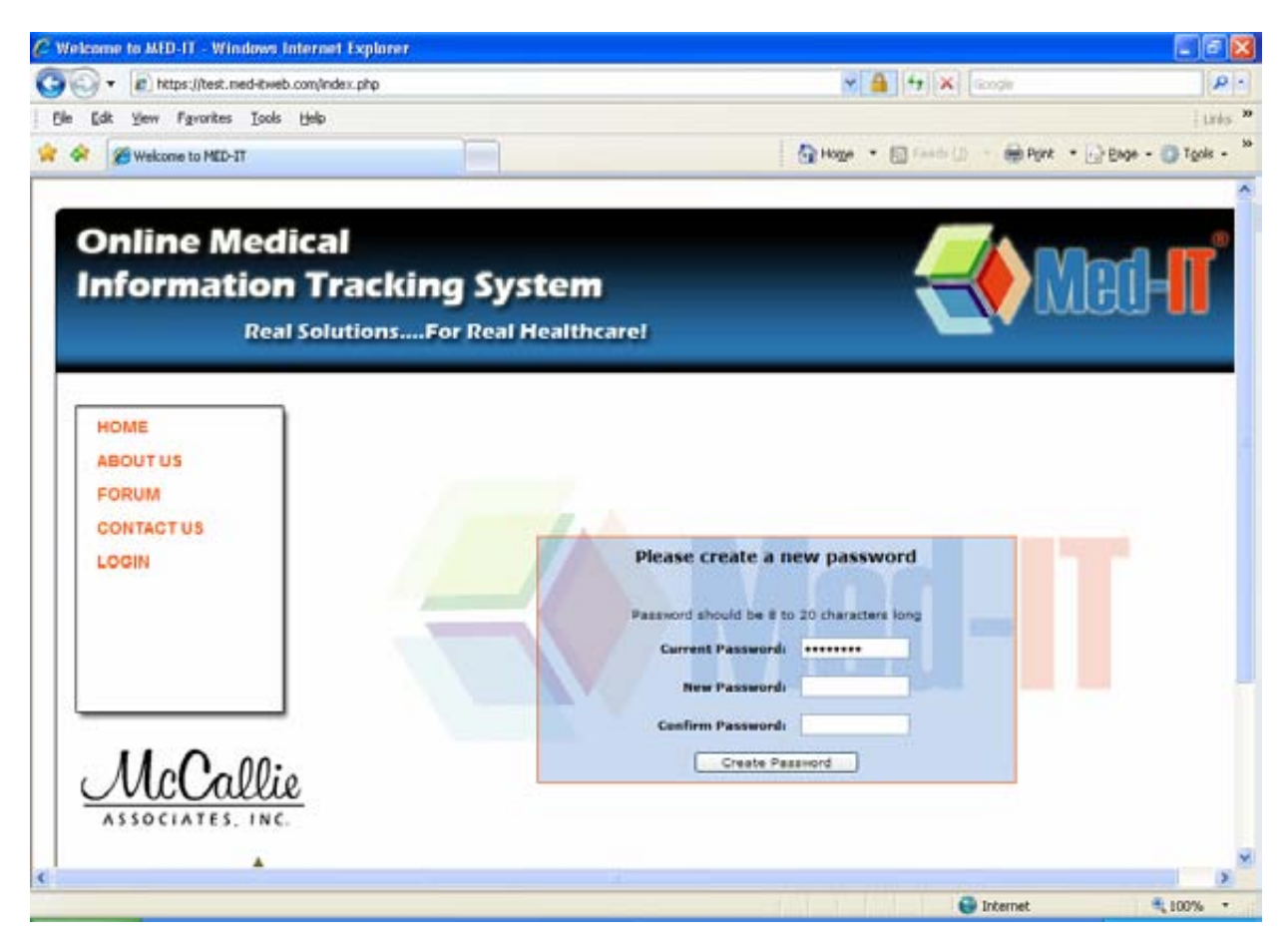

The next screen will prompt you to create a new password. Where it says "Please create a new password" you need to enter the password we provided you, enter a new password, and confirm the new password. The new password should have a minimum of 8 characters with at least 1 number and 1 special character. Special characters include:  $!@#$%^&*()-+=;:"/\Lambda,.?[]{}~$ .

If you do not use a special character, letter or number then you will get an error message. In those cases again re-enter the password provided to you in the "current password" section and then enter the new password and confirm password. Please write down the new password in a secure place, so that it will be available if needed.

### **Confirmation of new password**

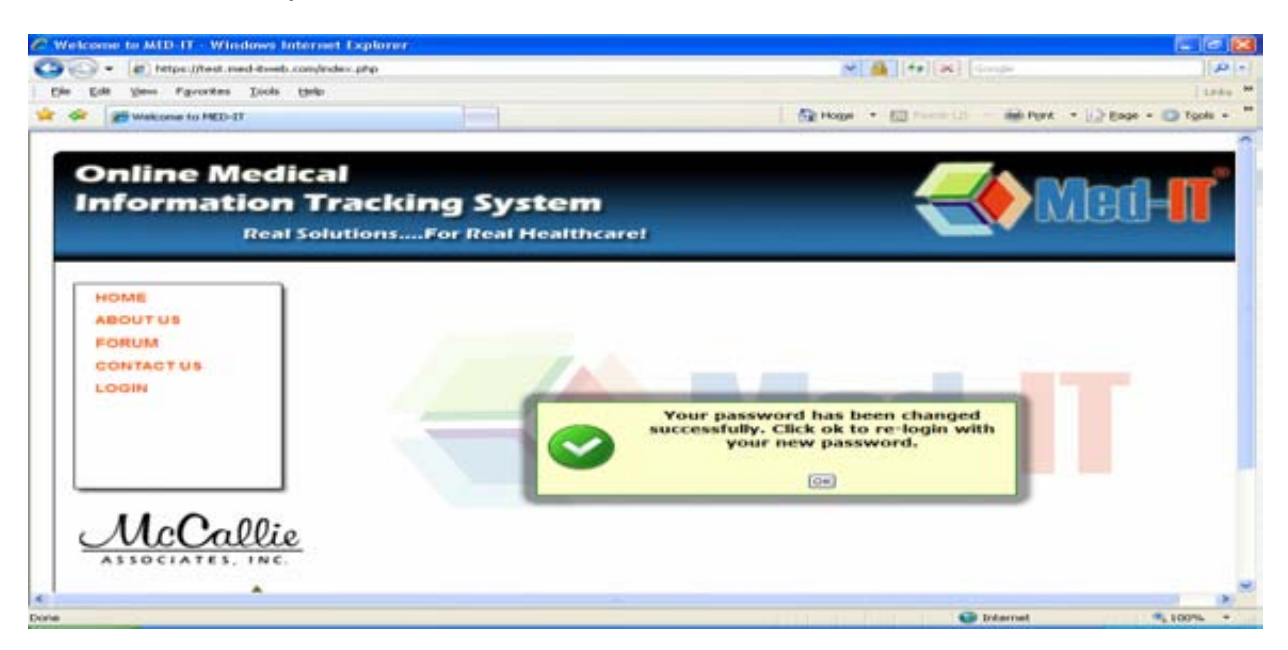

Once you create your password you will get a message as shown above. Once you click "OK" you will be returned to the main screen.

## Login with the same user name and new password

| C Welcome to MID-IT - Windows Internet Explorer            |                                 |                                     |                        |
|------------------------------------------------------------|---------------------------------|-------------------------------------|------------------------|
| 😋 🕞 👻 https://test.med-tweb.com/index.php?login=true       |                                 | 坐 🔒 [4+] 🔀 [ Congle                 | P                      |
| Bie Edit Vew Pavorites Iools Help                          |                                 |                                     | j Leka 🏴               |
| 🚖 🔗 🧱 Welcome to MED-11                                    |                                 | 🔄 Hoger 🔹 🖾 Peede 😂 👘 Pork          | • 🔂 Expe • 🔘 Tools • " |
| Online Medical<br>Information Tracking<br>Real SolutionsFo | g System<br>or Real Healthcare! |                                     | liait-IT               |
| HOME<br>ABOUT US<br>FORUM<br>CONTACT US<br>LOGIN           |                                 |                                     | _                      |
|                                                            | User name:<br>CDC program cade: | Please sign in<br>monrose<br>Clarke |                        |
| ASSOCIATES. INC.                                           |                                 | Pitamet                             | *<br>*                 |

After you enter the user name, CDC Program code and sign in with your name and new password then you will be on the screen that says "Online Service Agreement, Terms of use"

#### **McCallie Agreement first time**

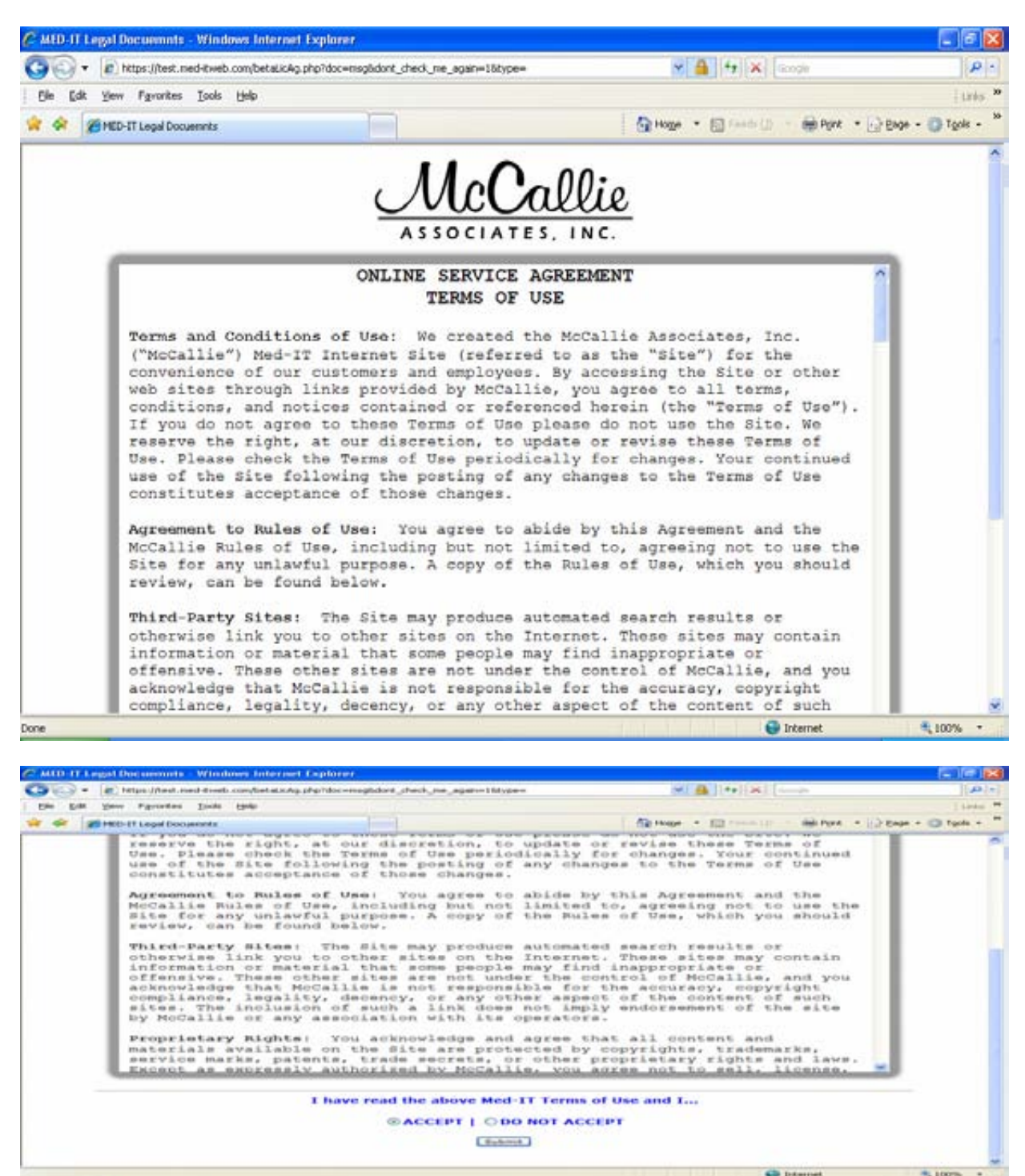

Click on the radio button that says "Accept" in order to proceed to the next step. Once you click "Accept" you will be on the Alabama Breast and Cervical Cancer Early Detection Program main page.

## 2. Enrolling a new patient

Click on "add new client" under "Client Info" on the left hand side (use "+" and "-" to collapse and expand the Client Info) to open a new screen. The center of the screen will show "Client Information."

On the "Client Information screen" there are three sections; Personal Information, Contact information; and Residency, Race, Ethnicity, Language and Education information.

In the "Personal Information" section enter last name, first name, middle name, SSN, date of birth.

Under the "Contact Information" section enter address and Zip code. Once you enter Zip Code, State, County and City information automatically comes up. Enter the Home phone number and work and cell phone numbers if available.

In the "Residency, Race, Ethnicity, Language and Education" section, enter Hispanic information and race information as these are necessary fields. Country of birth, primary language and last grade completed are optional fields. Once you enter the information click on "Add Client."

## **Client Information Screenshot**

| De Dif yow Pervites Jobs pet Per Sola yow Pervites Jobs pet Personal Information Personal Information Reader Binnee Personal Information Reader Binnee Personal Information Personal Information Reader Binnee Personal Information Personal Information Reader Binnee Personal Information Personal Information Personal Information Reader Binnee Personal Information Personal | 🐨 🐨 🔹 https://test.med-tweb.com/clentinfo.php?                                                                                                    | nrolID=63089                                                                                                    | × 🔒 +7 ×                                  | ngin [0]                                                                                                    |
|----------------------------------------------------------------------------------------------------|----------------------------------------------------------------------------------------------------|----------------------------------------------------------------------------------------------------|-------------------------------------------|----------------------------------------------------------------------------------------------------|
| Addense Subtreach   Cleast & Concell Cancer M   Pred-11 Reveals on Found   Quick Entry Forms   Cleast A Concert Information   Quick Entry Forms   Cleast A Cleast   Search Cleast   Add Iser Cleast   Bipblity   Habbrand Entry   Notes   MCE Into   Warnup Finned   Contract Information   Variation Finned   Contract Information   Notes   Warnup Finned   Contract Information   Variation Finned   Contract Information   Notes   Up B X I III Fork   Search Cleast   Address Zi   Contract Information   Contract Information   Notes   Up B X IIII Fork   Search Cleast   Address Zi   Contract Information   Address Zi   Search Octa   Address Zi   Search Octa   Address Zi   Search Octa   Bipport   Search Octa   Bipport   Search Octa   Bipport   Search Octa   Bipport   Search Octa   Reserver   Contract Information   Address Zi   Contract Information   Address Zi   Search Octa   Bipport   Search Octa   Bipport   Search Octa   Bipport   Search Octa   Bipport   Search Octa <th>Bie Edit Vew Favorites Jools Help</th> <th></th> <th></th> <th>Links</th>                                                                                                    | Bie Edit Vew Favorites Jools Help                                                                                                    |                                                                                                    |                                           | Links                                                                                                    |
| Breast 5. Cervical Cancer V         Quick Enry Forma         Client Information         Quick Enry Forma         Client Information         Name: Witton         Saarch Client         Add New Client*         Envalue         Bipbility         Hadden Brandet         Note:         Up B         Jone of Birth:         Client Information         Witton         Bipbility         Hadden Brandet         Contract And Devoidere         * Contract Bings         * Domain State State         Contract And Devoidere         * Data State State         Contract Information         Page Cale         State State         Contract Information         Warkup Planned         * Contract Information         * Data State State         Contract And Devoidere         * Data State State         Contract State State         Sagent State         3 Good Pap Stream         Bagontit:         3 Good Pap Stream         Bagontit:         Bagontit:         Bagontit:         Bagontit:                                                                                                    | 🛜 🔗 🏾 🍘 Alabama Public Health                                                                                                    |                                                                                                    | 🚱 Hoge 🔹 🗐 Faada (J)                      | 🖶 Port 🔹 🕞 Bage - 🕥 Tgols -                                                                                                    |
| * Initial Screenings * Initial Screenings * Contact Information Address: 201 MONROE STREE Address 2: Zep Cede: 36116 State: Al. M Diagnostic Procedure County: Montgemery W City: Montgemery Reports 3 Good Pap Smaars Evaluation Cell Phone: [coor mont score] Evaluation Coor mont score] Coor mont score] Coor mont score] Coor mont score]                                                                                                    |                                                                                                    | tion<br>wilson  Kate<br>01/05/1950 [mm/dd/ymm]<br>cooncocosses<br>U B Z   1= 1= Fort                                                     | . [1] [1]                                 | Correct In As<br>Viser: Honous<br>Program: AL<br>Role: County Health<br>Date: 06/02/2009<br>Peterted Cant<br>Name: Kate Wilson<br>10: 63089<br>Age: 50-41<br>Region: 00:5001<br>Eligibility: Diskipolitik-<br>Cycle 6: Nore<br>Cyc. date: 1/4<br>Cyc. age: 1/4<br>Cyc. conc |
| Presst Data       Address: 201 MORROE STREE       Address 2:                                                                                                    | * Initial Screenings                                                                                                    | mation                                                                                                    |                                           | Due Dates [+]                                                                                                    |
| - Residency, Race, Ethnicity, Language, and Education                                                                                                    | Cervicel Data     Pap Test     Diagnostic Procedure     Diagnostic Procedure     Countyr     Tinal Diag. & Timot.     Cancer Registry     Work Phone:     3 Good Pap Smears     Breast Rescreening     Clients By Providers     - Decidency, D | 201 MORROE STREE Ad<br>36116<br>Montgomery W<br>234-234-3344 (Non-asse-Roos)<br>(Non-asse-Roos)<br>(Non-asse-Roos)<br>Contact<br>Contact | Gress 2:<br>State: AL<br>City: Mantgomery |                                                                                                    |

|                                                                                                    | unaswa nateritet expetitier                                                                                        | autorene en el compositione en el compositione en el compositione en el compositione en el compositione en el c |                                                               |                              |
|----------------------------------------------------------------------------------------------------|----------------------------------------------------------------------------------------------------|----------------------------------------------------------------------------------------------------|---------------------------------------------------------------|------------------------------|
| > https://test.med                                                                                                 | -tweb.com/dientInfo.php?add=tr                                                                                     | ue@enrolIID=-1                                                                                                  | Y 🔒 🕂 🗡 🐼                                                     | gle P                        |
| Ele Edt Yow Favorites )                                                                                            | Eools Help                                                                                                    |                                                                                                    |                                                               | Links .                      |
| 🖌 🕸 🌈 Alabama Public Healt                                                                                         | h                                                                                                    |                                                                                                    | Hoge • 🖾 Feeds (2) -                                          | 🖶 Print 🔹 🕞 Bage - 🏐 Tools - |
| Screening Cycles     Initial Screenings     Dreast Data     Cenvical Data     Reports     Uptimes     Rug Tracking | Contact Informat<br>Addressi 201<br>Zip Coder 3511<br>Countyr Mon<br>Home Phone: 334<br>Work Phones<br>Cell Phoney | ion<br>Merroe Street<br>16<br>topmen: •<br>334-4444 (necember count)<br>(necember)<br>(commocratica)            | Address 2:<br>Stater AL V<br>Oity: Montgomery                 | Due Gales (+)<br>Alarti (+)  |
| This Page<br>May Contain<br>Protected<br>Health<br>Information                                                     | Alternate Conta<br>Residency, Race,<br>Country of birth:<br>Hispanic:                                              | et<br>Ethnicity, Language, an<br>USA v<br>©Yes Olio Ounionovn                                                   | d Education                                                   |                              |
|                                                                                                    | Primary Languages<br>Races                                                                                         | English 9<br>Asian/Pacific +4.1 only<br>Black<br>Native American<br>Unknown<br>Tribe/O                          | White<br>Asian<br>Pacific Islander<br>ther race: Select one 💓 |                              |
|                                                                                                    | Last Grade Completed:                                                                                              | 00 💌                                                                                                    |                                                               |                              |
|                                                                                                    |                                                                                                    | Add Client                                                                                                    |                                                               |                              |
|                                                                                                    | 110                                                                                                    |                                                                                                    |                                                               |                              |

Once you click on "Add client," you will get a message that says new client has been added successfully. Then click, "Set Appointment" to make an appointment.

## **Confirmation of addition of client**

| Abstrame Parkits Direttly Windows Interen           | t Explorer                        |                                    |                                                                                                    |
|-----------------------------------------------------|-----------------------------------|------------------------------------|----------------------------------------------------------------------------------------------------|
| C + At hat the provident stand a serie of the stand | f= 1741                           | (M) (B) (Ye) (H)                   |                                                                                                    |
| the filt place Parceters hims task-                 |                                   |                                    | Construction of the second states of the second                                                                                                    |
| and and a station of the state of the state         |                                   | The integer in the mountain of the | the Pure                                                                                                    |
| An Anna Anna Anna Anna Anna Anna Anna A             | Recy clients fait boots address a |                                    | A constraints of the second second se |

Once you click "Set Appointment" that will take you to "Screening Guidelines" screen. Select the age criteria, income criteria, insurance criteria and Pap Smear Criteria. Pap Smear Criteria should be always checked as "Yes." Then click "Accept" to proceed further.

## "Add client" button on Client Information Screen Screenshot

### **Screening Guidelines Screenshot**

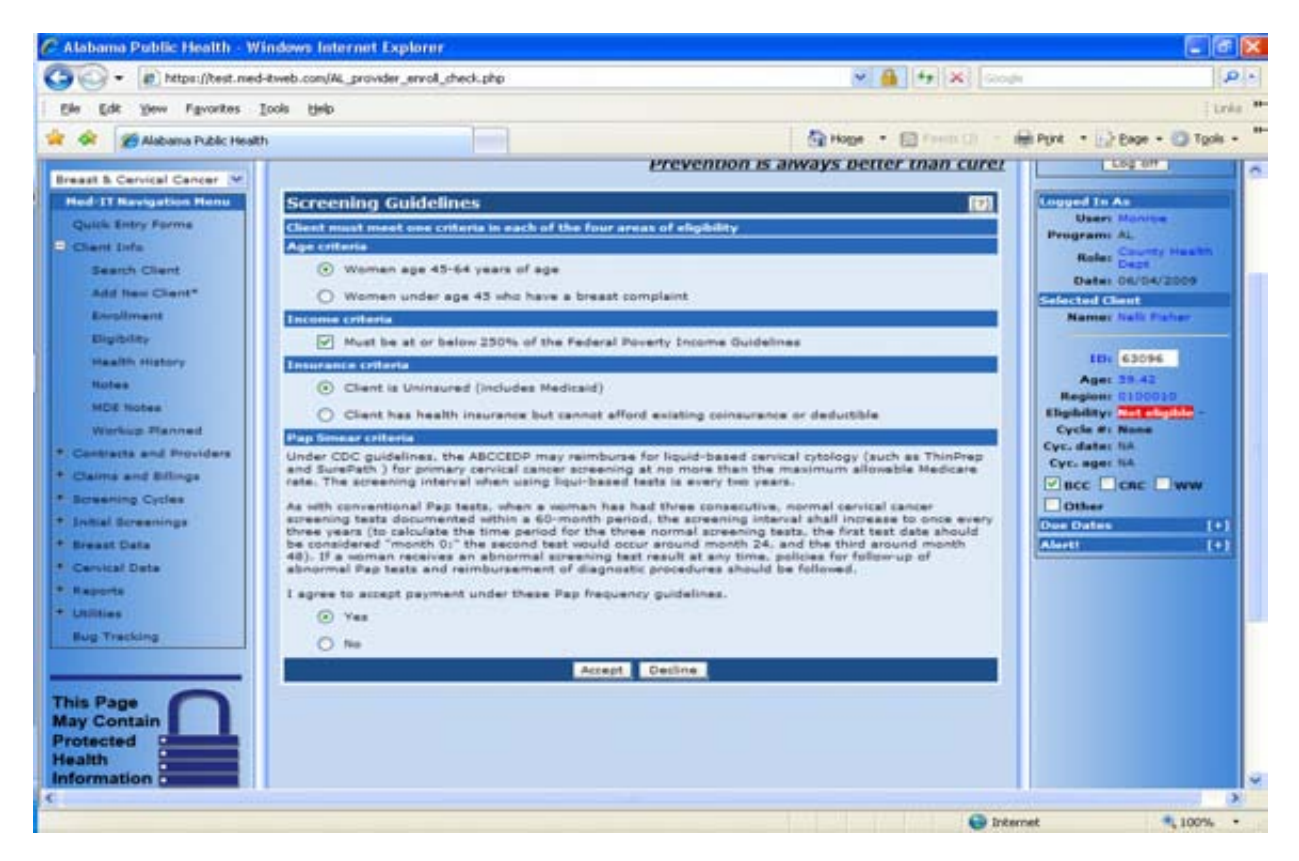

If you choose Pap Smear Criteria "No" and click Accept then you will get an error message saying that "You must agree with Pap smear criteria in order to enroll your client." So, it is advised to check "yes" for the Pap Smear Criteria in order to proceed further.

#### Pap Smear Criteria "No" Screenshot

| Alabama Public Health - Windows Into                                                                                                    | ernet Explorer                                                                                                    |                                                                                                    | 10011001                                                                                   |
|----------------------------------------------------------------------------------------------------|----------------------------------------------------------------------------------------------------|----------------------------------------------------------------------------------------------------|--------------------------------------------------------------------------------------------|
| 🕒 🕞 * 👔 https://test.med-tweb.com/A                                                                                                    | _provider_enroll_check.php                                                                                                    | 📈 🎒 [49] 😹 [canada                                                                                                    | 0                                                                                          |
| gile gift your Favoriton Inde their                                                                                                    |                                                                                                    |                                                                                                    | 1.60%                                                                                      |
| 🖉 🛷 👔 Alabama Public Health                                                                                                    |                                                                                                    | Sit Hage + ED Press Life - and Park                                                                                                  | + (c) Exer + CD Tank +                                                                     |
| Med-IT                                                                                                    |                                                                                                    |                                                                                                    |                                                                                            |
| Breast & Central Center V                                                                                                    |                                                                                                    | Prevention is always better than cure!                                                                                               | Logat                                                                                      |
| Guide Entre Forme<br>Clearet Info<br>Baatch Clearet<br>Add New Clearet<br>Encollinearet                                                                                                    | Filework workly all the<br>Special Remark(s):<br>* Two stores agrees we<br>estrail your chert                                                                            | c Patilas Shart ann marikad sad.<br>Th Page Semean colleges to order to                                                              | Maeri Municia<br>granto Al.<br>Hake Santo Maalino<br>Hake Dicto/2000<br>Nation Table Palae |
| Higherey<br>Hashin History<br>Hotes<br>HDE hotes<br>HDE hotes<br>HDE hotes                                                                                                    | and here I are constants to each of the four area<br>and<br>former age 42-be years of age<br>former age 42-be years of age                                               | An of allegitudity<br>Aniest Constants                                                                                               | Hit Chine<br>Age: 25.43<br>addres ULINGAN<br>datey: Chines                                 |
| Cannes tant Passiders Clains and Planders Clains and Planders Control Clains Clains and Planders Control Clains Clains Cl | und his at or halos 200%, of the Paderal Perser<br>or coloris<br>lient to Universe (includes Netloant)<br>lient has health inscrance but cannot affend a<br>nor coloris  | ty Income Guidelines                                                                                                    | ager In<br>Icc   cnc   ww<br>Ilber<br>Cates (*)<br>Ile (*)                                 |
| Under C<br>and Burn                                                                                                    | DC guidelines, the ABCCEDP may reimburge territed sense arreading a<br>effect. 3 for animaly remained sense arreading a<br>elementing interval when using figuribased to | for layed-based servicel contrings (such as Thinkings)<br>is no more than the maximum allowable fieldness<br>and is every fee years. |                                                                                            |

Once you click "Accept" for the screening guidelines, it will take you to the "Set Appointment" Screen. If you are a county health department, on the "Set Appointment" Screen indicate if the patient is "County Health Department Family Planning Patient" by selecting "Yes" or "No". All other facilities should have "no" selected. Eligibility to enroll will be defaulted to "yes." Enter the appointment date and then click "update/set appointment." On the right you will see "Existing Cycles." This gives information about the patient's earlier appointments. As this is a new patient, it will indicate "no cycles found."

## Set Appointment Screenshot

| Edit Yew Tayvortes Look Help<br>Adduma Public Health<br>Micraine Associates<br>Micraine Associates | Enor + O Tori                                                                                                    |
|----------------------------------------------------------------------------------------------------|----------------------------------------------------------------------------------------------------|
| Addama Public Health                                                                                                    | - EAGH - (1) TUCA                                                                                                    |
| And the Associates<br>Micatie Associates<br>Deve Media Planets<br>Ibama Public Health<br>art & Central Cancer (M                                                                                                    | -                                                                                                    |
| All diffe Associates<br>Medi-II<br>Conserved Values<br>Itbama Public Health<br>Int & Cervical Cancer V                                                                                                    |                                                                                                    |
| bama Public Health  at & Cervical Cancer (*)                                                                                                    |                                                                                                    |
| bama Public Health at & Central Cancer of Prevention is always better than curret                                                                                                    |                                                                                                    |
| bama Public Health at & Central Cancer or Prevention is always better than curet                                                                                                    |                                                                                                    |
| bama Public Health Prevention is always better than curet                                                                                                    |                                                                                                    |
| at & Cenical Cancer M Prevention is always better than curet                                                                                                    | and the second second se |
| at & Cervical Cancer 💌                                                                                                    | LOG 0//                                                                                                    |
|                                                                                                    |                                                                                                    |
| d 11 Novigation Henu Di Set Appointment Di Set Appointment                                                                                                    | As                                                                                                    |
| ack Intry Forms Names Halles Fisher -Existing Cortes Program                                                                                                    | Monrae                                                                                                    |
| lent Infe SSN: 423-23-4444 Nil cutles found Refer                                                                                                    | County Health                                                                                                    |
| Search Client DOB: 01/01/1931                                                                                                    | Dect                                                                                                    |
| Add New Cleant* Region: 0100010 Date: 0                                                                                                    | 06/04/2009                                                                                                    |
| Eventment Family planning: O ves O to:                                                                                                    | talles Fater                                                                                                    |
| Eligible to enroll: O Yes O his                                                                                                    |                                                                                                    |
| ID: 1                                                                                                    | 63097                                                                                                    |
| Appointment date: (%152009 [mm/ddPyry]                                                                                                    | 28.42                                                                                                    |
| Authorization date: 0/04/2009 Region: 0                                                                                                    | 0100010                                                                                                    |
| Provider: Monroe Co Health Dept M                                                                                                    | Not adapted                                                                                                    |
| Update/Set Appointment Cycle #1 N                                                                                                    | None                                                                                                    |
| Cyr. age: F                                                                                                    | ILA                                                                                                    |
| arms and allings                                                                                                    | Icac Oww                                                                                                    |
| resenting Cycles                                                                                                    | NEAR STREET, STREET, STREET, STREET, STREET, STREET, STREET, STREET, STREET, STREET, STREET, STREET, STREET, ST                                                                                                    |
| Ball Beneritigs                                                                                                    | 1                                                                                                    |
| wast Data                                                                                                    | 19                                                                                                    |
| enviral Data                                                                                                    |                                                                                                    |
| and a second second s                                                                                                    |                                                                                                    |
|                                                                                                    |                                                                                                    |

Once you click update/set appointment you will get a message as shown below and the appointment information will be on the screen. Click on "Download PDF," open the PDF and Print. The printout will include the tracking number and can be used for patient records.

#### **Confirmation of the Appointment Screenshot**

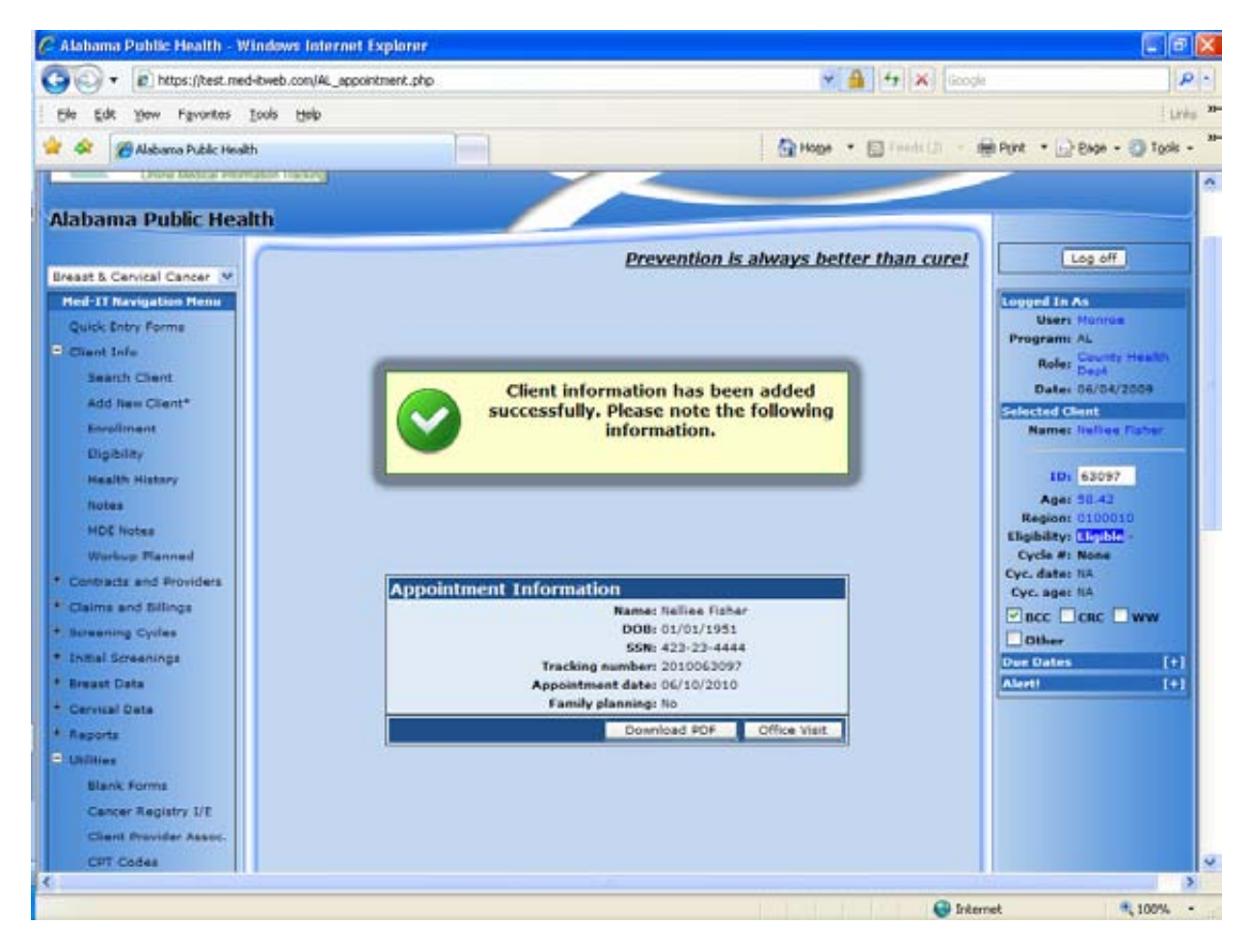

## Patient Tracking Number Screenshot:

| 🖶 🕹 · 🚳 |                                                                                                    |              |              |           |                         | and the state of the local sector of the |
|---------|----------------------------------------------------------------------------------------------------|--------------|--------------|-----------|-------------------------|------------------------------------------|
|         | A LOW OF THE RESIDENCE OF THE RESIDENCE | E3           | Prist        |           |                         |                                          |
|         |                                                                                                    |              |              |           | Appointment Information | <u>^</u>                                 |
|         | McCalle Associates<br>Med-III<br>Crime Madeul Information Tracking                                                                                                    |              |              | Appointme | nt Information          | -                                        |
|         | Appointment Information                                                                                                    |              |              |           |                         |                                          |
|         |                                                                                                    | Name:        | Nellice Fish | ben.      |                         |                                          |
|         |                                                                                                    | DOB:         | 01/01/1951   |           |                         |                                          |
|         |                                                                                                    | SSN          | 423-23-444   | 4         |                         |                                          |
|         | Track                                                                                                    | ing number:  | 2009063097   | 7         |                         |                                          |
|         | Appoir                                                                                                    | atment date: | 06/15/2009   |           |                         |                                          |
|         | Fami                                                                                                    | ly planning: | No           |           |                         |                                          |
|         |                                                                                                    |              |              |           |                         |                                          |
| -       |                                                                                                    |              |              |           |                         |                                          |
|         |                                                                                                    |              |              |           |                         |                                          |
| C       |                                                                                                    |              |              |           |                         | 4                                        |

# 3. Enrolling existing patient:

To find an existing patient click on "Search Client" under "Client Info." A "Search Clients" box will appear in the center of the screen. You can search for the patient by using SSN or date of birth or first name and last name. Enter SSN and click on the "Quick Search."

## **Client Search Screenshot**

| • 👘 https://test.ned                                                                                                    | -tweb.com/se    | archClient.php       |              |           |                                        |              | M 🔒                                                                                                    | to X Goode            |                               |
|----------------------------------------------------------------------------------------------------|-----------------|----------------------|--------------|-----------|----------------------------------------|--------------|----------------------------------------------------------------------------------------------------|-----------------------|-------------------------------|
| Die Edit View Figvorites                                                                                                    | look tielo      |                      |              |           |                                        |              |                                                                                                    |                       | 10                            |
| 🔗 🧭 Alabama Public Healt                                                                                                    | h               |                      |              | 1         |                                        |              | A Hoge + E                                                                                                    | a frencia - 🖨         | Print . Bege . D Tools        |
| Chieve Manager Million                                                                                                    | STREET PROPERTY |                      |              | -         | ~                                      | -            |                                                                                                    |                       |                               |
| In house the head to be                                                                                                    |                 |                      |              | /         |                                        |              |                                                                                                    |                       |                               |
| abama Public Heal                                                                                                    | m               |                      |              | -         |                                        |              | Mart In Martin Contractory of                                                                                                    |                       |                               |
|                                                                                                    |                 |                      |              |           | B                                      | reventio     | n is always better                                                                                                    | than cure!            | Log off                       |
| aast & Cervical Cancer                                                                                                    | Descel          | . Clineter           | _            | _         |                                        |              |                                                                                                    | Test Inest            | Longed In Ac.                 |
| Caulty Entry Farms                                                                                                    | Searce          | n Caents             |              |           |                                        |              | 1010                                                                                                    | 101 (0)               | Users Mantae                  |
| Client Infu                                                                                                    | OSea            | sh by Date of        | Birth        | OSeent    | h by Name                              |              | O Search by Address                                                                                                    |                       | Program: AL                   |
| Search Client                                                                                                    | 0061            | in the second second | 3            | Last Nam  |                                        |              | Address                                                                                                    |                       | Rafes Dept                    |
| Add New Client*                                                                                                    | 1.67            |                      |              | First Nam | = (                                    |              | Citys                                                                                                    |                       | Date: 06/04/2009              |
| Recollectant                                                                                                    |                 |                      |              |           | t#+:                                   |              | State: AL                                                                                                    |                       | Namer Salina Fisher           |
| Eligibility                                                                                                    |                 |                      |              |           |                                        |              | Zipi                                                                                                    |                       |                               |
| Health History                                                                                                    | () Sam          | wh by BEN            |              | Osean     | h by Client ID                         |              | O Search by Region                                                                                                    |                       | ED: 63097                     |
| Notes                                                                                                    | 55N: 43         | 22-22-4444           |              | MED-IT IS | Di                                     | 11           | Region: Select one 💌                                                                                                    |                       | Age: 32.42<br>Benjan: 0100010 |
| HDE Notes                                                                                                    |                 | in a second second   |              | Legecy II | Da                                     | _            | Contraction and the second second sec |                       | Eligibility: CLTCC            |
| Workup Planned                                                                                                    | -               |                      |              |           | 10-10-                                 |              | CANADA AND AND AND AND AND AND AND AND AN                                                                                                    | 13-46-1               | Cycle #1 Name                 |
| Contracts and Providers                                                                                                    | Sear            | ch for gending       | a clients on | dy        |                                        |              | Show up to 100                                                                                                    | results               | Cyc. ager liA                 |
| Claims and Billings                                                                                                    |                 | Sort result by       | 1 Clast!     | iama 🔲    | First Name                             | Hiddle Initi | al Date of Birth DRA                                                                                                    | igion                 | Bec Cene Www                  |
| Interning Cycles                                                                                                    |                 |                      |              |           | Quick Sea                              | rch 👘        |                                                                                                    |                       | Other                         |
| inner screenings                                                                                                    |                 |                      |              |           |                                        |              |                                                                                                    | and the second second | Ove Dates [*                  |
| Cervical Date                                                                                                    | Clients         | s you hav            | e worke      | d on r    | ecently                                |              |                                                                                                    | [7]                   |                               |
| laporta                                                                                                    | Encold 10       | Last Name            | First No     | H1        | Date of Birth                          | Region       | Links                                                                                                    |                       |                               |
| mitties                                                                                                    | 63097           | Fisher               | Helies       |           | 01/01/1991                             | 0100010      | Enrolment                                                                                                    | ×.                    |                               |
| Bug Trecking                                                                                                    | 62096           | Fisher               | Nelli        |           | 01/01/1950                             | 0100010      | Enroliment                                                                                                    | ~                     |                               |
|                                                                                                    | 47041           | Johnson              | Matia        |           | 10/10/1946                             | 0090009      | Enrollment                                                                                                    | ×.                    |                               |
|                                                                                                    | 63093           | Vickie               | Nelson       |           | 01/01/1990                             | 0100010      | Enrolment                                                                                                    |                       |                               |
| The Property of the Property of the Property o | 63080           | Maillin man          | af a day     |           | 00000000000000000000000000000000000000 | 0010001      | Excelline at                                                                                                    | ~                     |                               |

This brings the client information with the SSN you entered. Make sure all of the information is correct and click on "Set Appointment" to proceed further.

## **Client Information Screenshot**

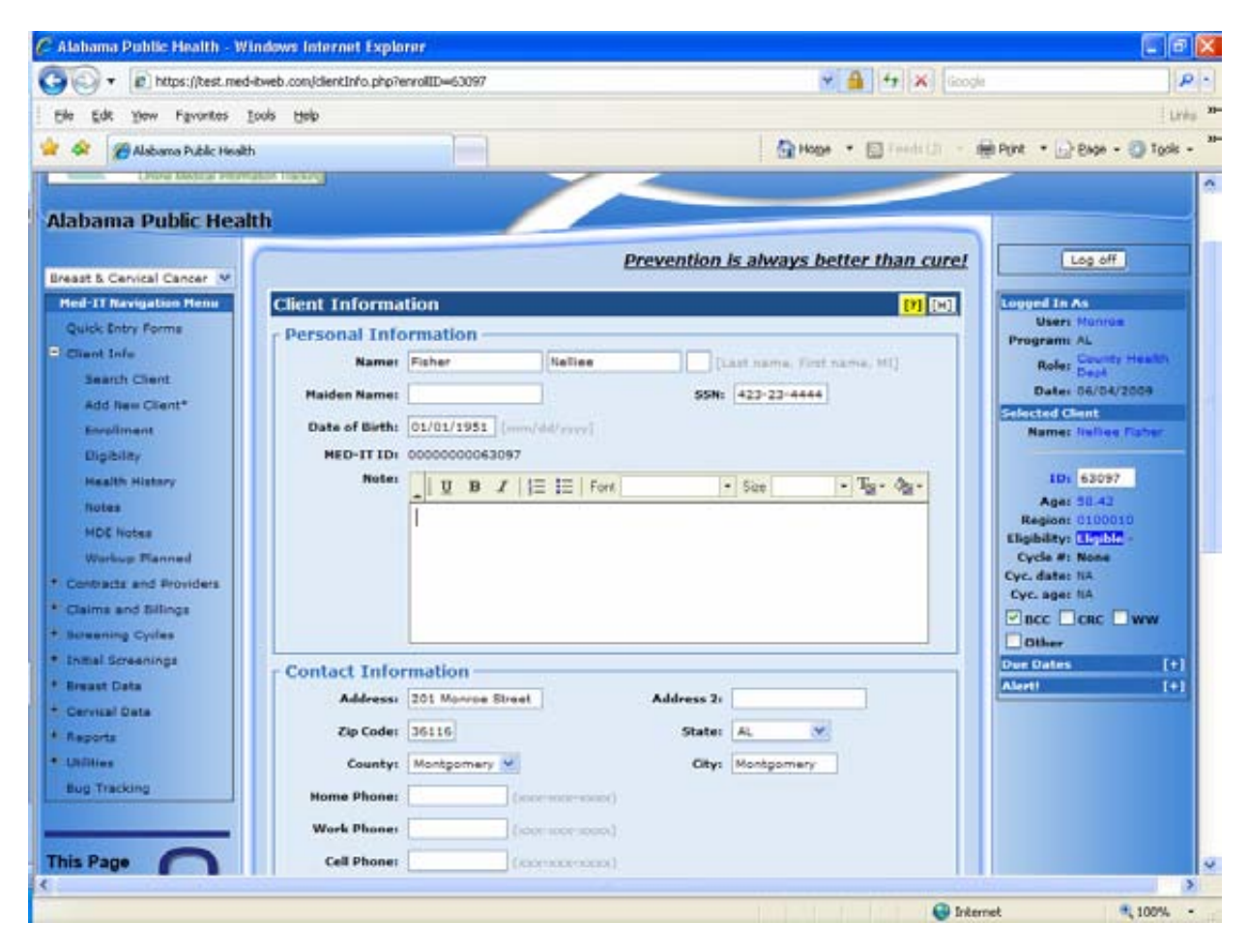

## "Set Appointment" button on Client Information Screen Screenshot

| Alatoma Ponte realm - windows harman reporter                                                                                                    | -5097 · 4 4                                                                                                    |                                          |
|----------------------------------------------------------------------------------------------------|----------------------------------------------------------------------------------------------------|------------------------------------------|
| Ele Edit Yew Favorites Icols Help                                                                                                    |                                                                                                    | Line "                                   |
| 🚖 🐟 🏾 🍘 Alabama Public Health                                                                                                    | Hope - D                                                                                                    | ende (2) - 🖶 Port - 🕞 Bage - 🌍 Tools - 🤎 |
| Screening Cycles     Indial Screenings     Breast Data     Contact Informat     Address: 201     Address: 201     Code: 361     Country Me     Home Phone:     Work Phone:     Cell Phone:     Cell Phone | tion Monroe Street Address 2:  Agemeny Agemeny Cays Agemeny Cays Managemeny Cays Managemeny Managemeny Cays Managemeny Cays Managemeny Managemeny Managem | Concorrection (1)                        |
| Last Grade Completed:                                                                                                    | 00 <b>(</b>                                                                                                    |                                          |
| Update Set Appoint                                                                                                    | Ement Delete                                                                                                    | Cient                                    |
| Terms Of Use                                                                                                    |                                                                                                    | HED-IT Privacy Pulley                    |

Once you click "Set Appointment" you will be on the screening guidelines screen. Select the age criteria, income criteria, insurance criteria and Pap smear criteria. Click accept and you will be returned to the "Set Appointment" screen.

## **Screening Guidelines Screenshot**

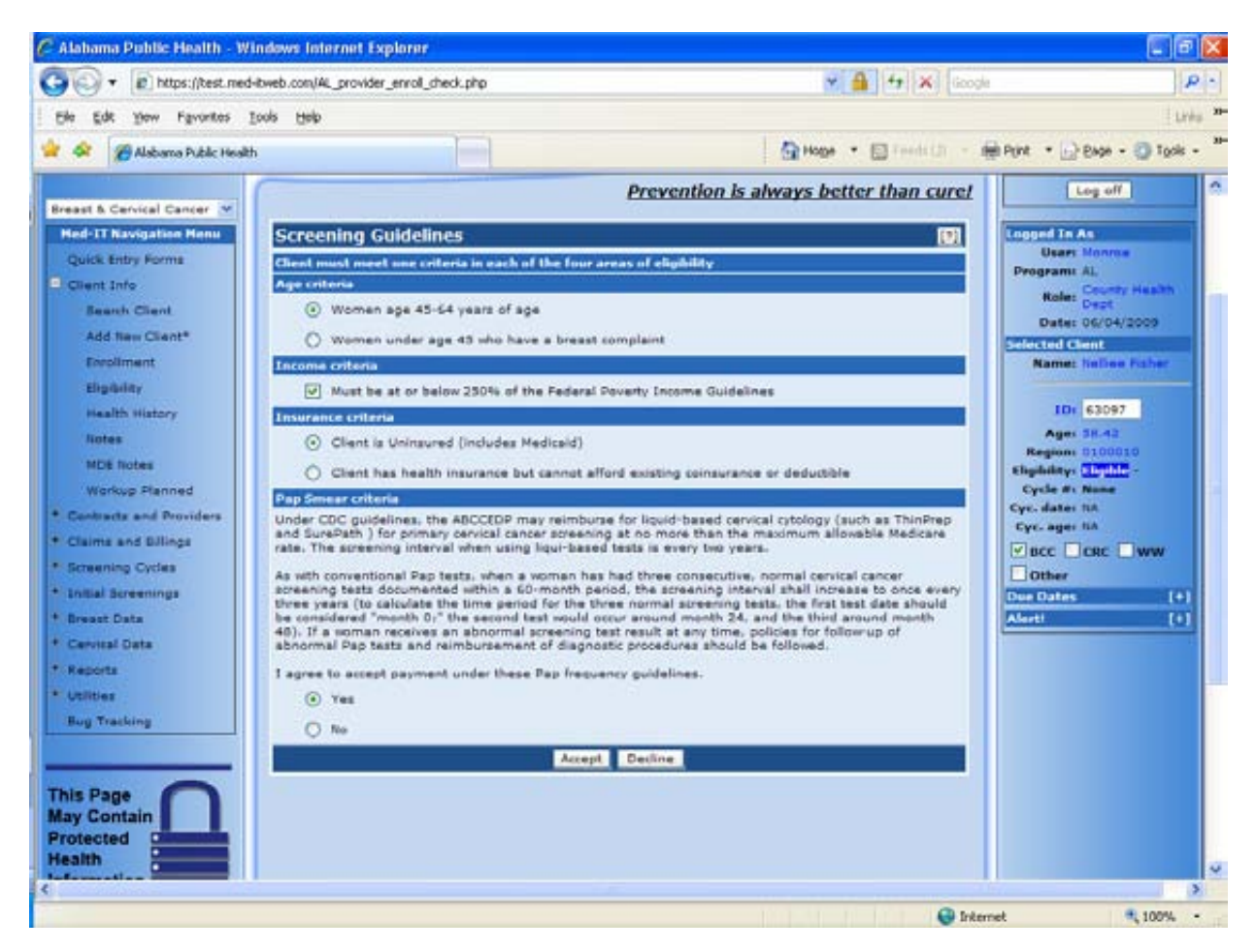

As the patient is already an established patient, the "Family Planning" information and "Eligible to enroll" information will be already there. If you are a County Health Department you can update the patient's family planning status by clicking "yes" or "no." Enter the appointment date and click Update/set appointment to confirm her appointment.

On the right hand side in a box it shows "Existing Cycles." This provides the dates of previous appointments. In this example the patient was enrolled and was seen on 06/15/2009.

### Set Appointment Screenshot

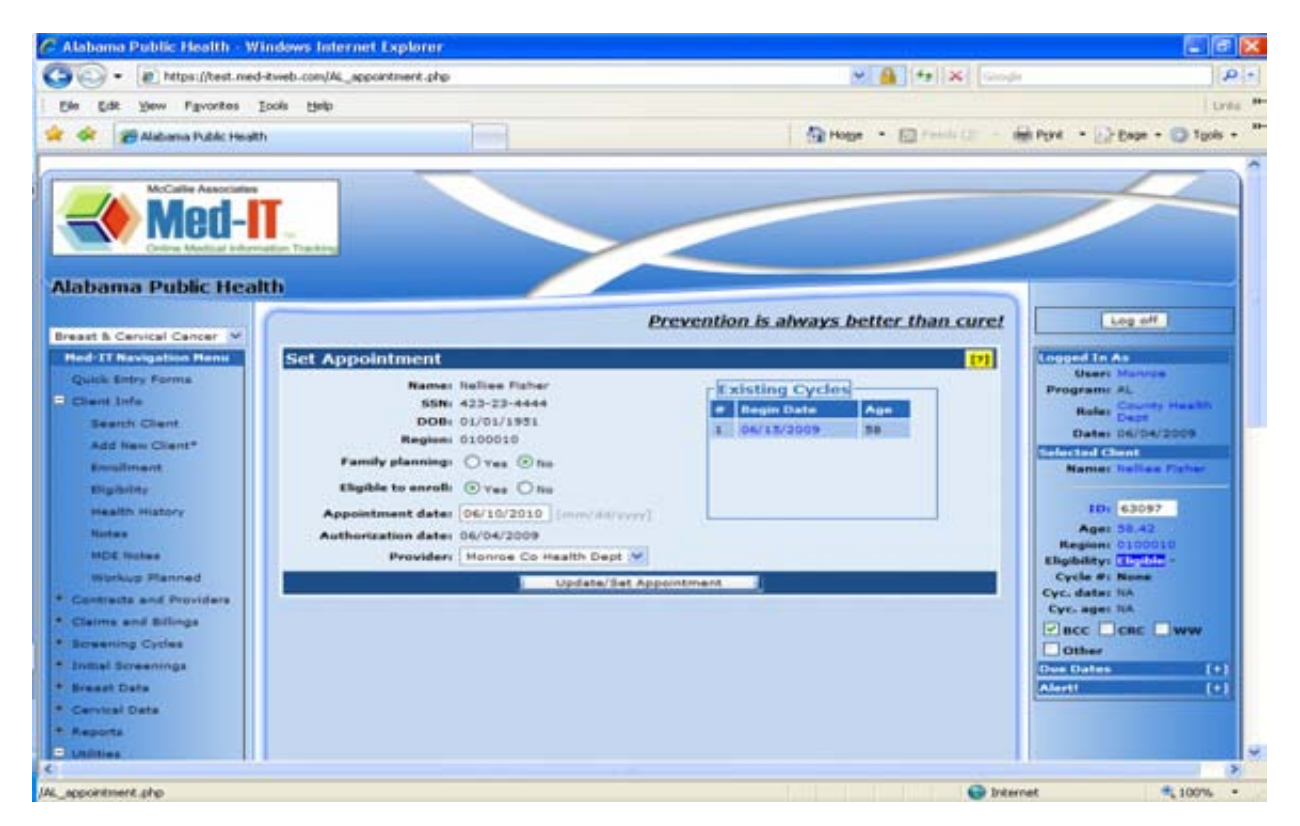

Once you select "Update/ Set Appointment" you will get a confirmation of the appointment and the tracking number information. Click "Download PDF", open the PDF and print for patient's records.

### **Appointment Confirmation Screenshot**

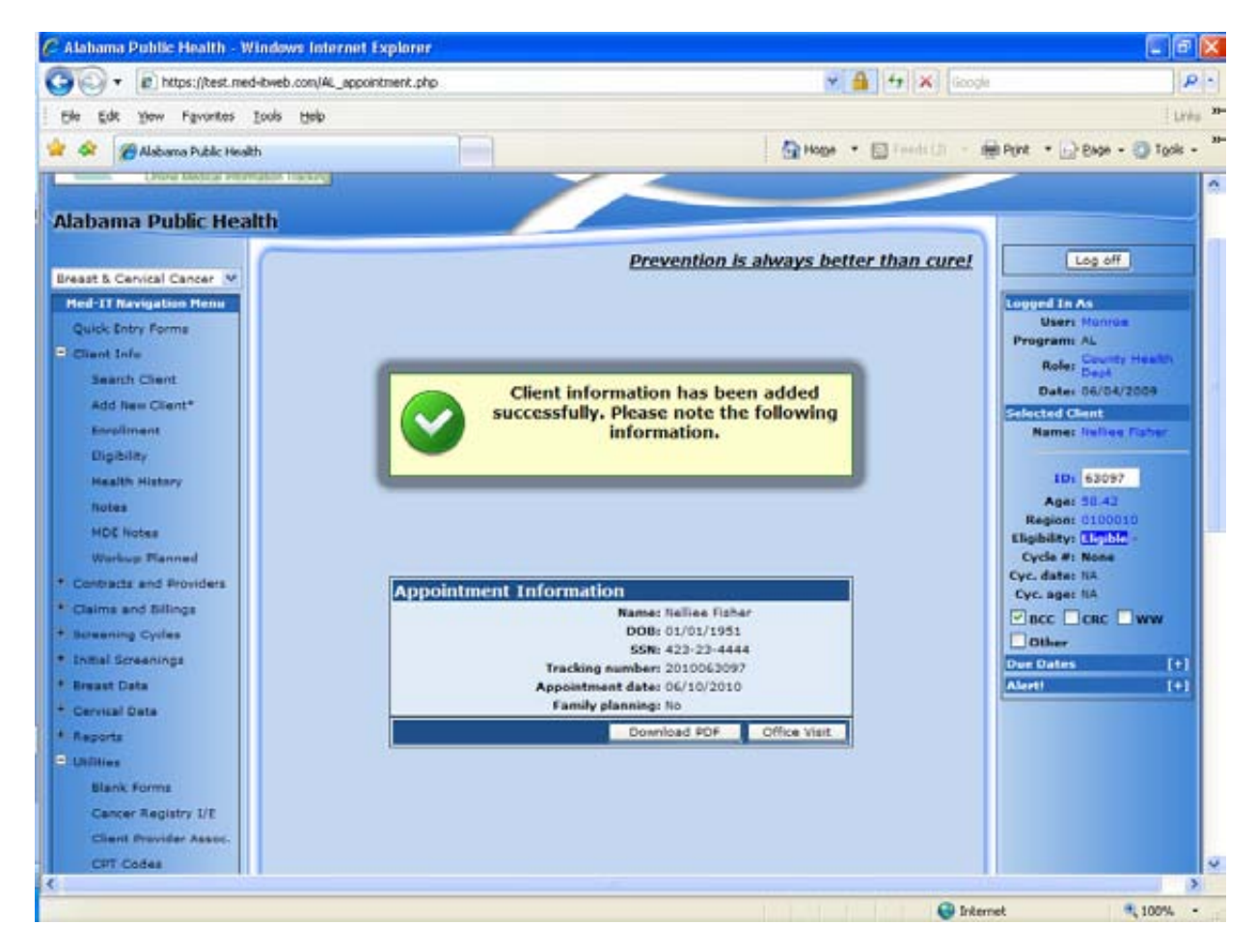

# 4. Duplicate Clients

Some times when you are adding a new client, after entering SSN, you might get a message that indicates "Possible duplicates."

This means the patient you are adding has the same information as someone already in the system or this patient has already been enrolled by you or another provider in the past. At the top is "Your Client" (the patient you are trying to add). Below that is a list of "Possible Duplicates" – a list of patients that have the similar information. Review the list of patients and determine if the patient was already in the system. If the patient is already in the system then select the patient and continue the set appointment process. If the patient is not in the system, remove the message by clicking "X" on the "Found Possible Duplicate Clients" box and continue entering the patient information.

If the patient is already in the system and has been enrolled by a different provider in the past, you must determine if you intend to provide services to this patient. If you do, click on the patient and you will be prompted to agree to HIPAA terms. The terms as they appear on the computer are below.

"According to system records you have never provided health services to this client before and do not have access to her health records. If you continue, you certify that you are providing health services to this client at the request of the client and therefore have the right to access past health information. Proceeding without proper authorization may leave you liable for a breach in HIPAA privacy regulations. Your decision to proceed will be recorded within the system. Do you wish to continue with the enrollment process for this client?"

### **Screenshot of Found Possible Duplicate Clients**

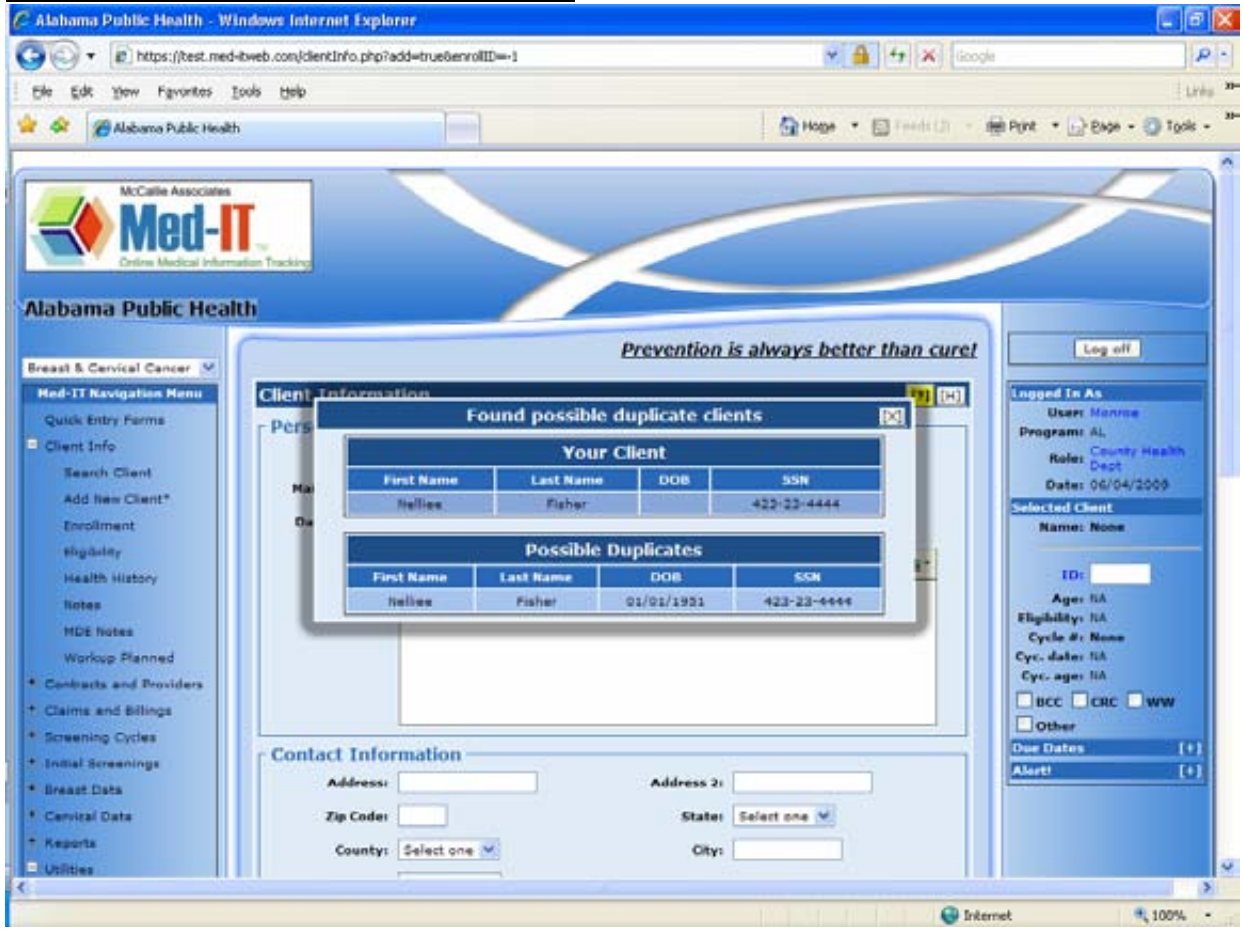

This is a screenshot when the SSN of 999-99-9999 was selected.

## **Screenshot of Found Possible Duplicate Clients**

| <ul> <li>Interpret/test.med-twel</li> </ul>                                                                                                    | b.com/dientInfo | php?add+truetienrol                                                                                                    | 8D=-1                                                                                                    |                                                                                                    | S 🔒                                                                                                    | fy X Googe                                                                                                    |      |
|----------------------------------------------------------------------------------------------------|-----------------|----------------------------------------------------------------------------------------------------|----------------------------------------------------------------------------------------------------|----------------------------------------------------------------------------------------------------|----------------------------------------------------------------------------------------------------|----------------------------------------------------------------------------------------------------|------|
| Edit yew Favorites Iook                                                                                                    | the             |                                                                                                    |                                                                                                    |                                                                                                    |                                                                                                    |                                                                                                    | 1    |
| 🔗 😰 Alabama Public Health                                                                                                    |                 |                                                                                                    |                                                                                                    |                                                                                                    | A Hoge + E                                                                                                    | Trends (1) - 🙀 Port - 🕞 Expe - 🕻                                                                                                    | 100  |
| Med-IT                                                                                                    | Tracking        |                                                                                                    |                                                                                                    |                                                                                                    |                                                                                                    | /                                                                                                    | 2    |
| bama Public Health                                                                                                    |                 |                                                                                                    | e                                                                                                    | revention is al                                                                                                  | ways better t                                                                                                    | than.curet                                                                                                    |      |
| usik Entry Forms                                                                                                    | Clientetato     | rmation<br>Fe                                                                                                    | ound possible du                                                                                                    | uplicate clients                                                                                                 | 1                                                                                                    | (x) Logged In As                                                                                                    |      |
| Sent Infe                                                                                                    | Pict -          |                                                                                                    | Your C                                                                                                    | Programs AL                                                                                                    | -                                                                                                    |                                                                                                    |      |
| Search Client                                                                                                    |                 | First Barrie                                                                                                    | Tour ca                                                                                                    | DOD 1                                                                                                    |                                                                                                    | Rater Dept                                                                                                    |      |
| Add New Client*                                                                                                    |                 | maria                                                                                                    | Contract.                                                                                                    |                                                                                                    | 12-22-2222                                                                                                    | Date: 05/04/20                                                                                                    | 09   |
|                                                                                                    | On              |                                                                                                    | the second second                                                                                                    |                                                                                                    |                                                                                                    | Name: None                                                                                                    |      |
| Erepliniant:                                                                                                    |                 |                                                                                                    | the second second second second second second second second second second second second second second second se                               | the second second second second second second second second second second second second second second second se  |                                                                                                    |                                                                                                    |      |
| Encollecture:<br>Eligibility                                                                                                    |                 |                                                                                                    | Possible Du                                                                                                    | plicates                                                                                                    |                                                                                                    |                                                                                                    |      |
| Excellment<br>Eligibility<br>Health History                                                                                                    |                 | First Reme                                                                                                    | Possible Du                                                                                                    | plicates<br>008                                                                                                  | <b>55</b> 4                                                                                                    | 10.                                                                                                    |      |
| Envelopment<br>Eligibility<br>Haalth History<br>Nation                                                                                                    |                 | TAMMY                                                                                                    | Possible Du                                                                                                    | 008<br>03/11/1975                                                                                                | 55M                                                                                                    | E ID:<br>Age: 10                                                                                                    |      |
| Excellentent<br>Eligibility<br>Health History<br>Hotes<br>HDE Solars                                                                                                    |                 | First Rome<br>TAMIY<br>Paula                                                                                            | Howard Rame                                                                                                    | 03/11/1975                                                                                                    | 554<br>1993-99-9999<br>1995-99-9999                                                                                                    | E* ED:<br>Ager 10.<br>Ehyddilwy 10.                                                                                                    |      |
| Employant<br>Eligibility<br>Maalth History<br>Histor<br>HEE Notes                                                                                                    |                 | Taxit Barrie<br>TAMIY<br>Peule<br>Marile                                                                                | Possible Du<br>Last Name<br>HOWARD<br>Rames<br>Espinose                                                                                       | 03/11/1975<br>09/11/1975<br>09/11/1971<br>10/11/1975                                                             | 554<br>1993-93-9999<br>1995-93-9999<br>1995-93-9999                                                                                                    | Ages 10<br>Ages 10<br>Eligibility: 10<br>Cycle #1 Nome<br>Cyc. date: 10                                                                                                    |      |
| Encodinant<br>Eligitating<br>maalith stationy<br>inclus<br>MDE Toolaa<br>Winclusp Ffantmal                                                                                                    |                 | Farst Reene<br>TAMMY<br>Paula<br>Maria<br>Maria                                                                         | Possible Du<br>Last Name<br>HOWAD<br>Ramus<br>Espinosa<br>Palafox                                                                             | Dicates<br>00/11/1975<br>09/11/1975<br>09/11/1975<br>09/11/1975<br>09/11/1975                                    | 554<br>155-55-1555<br>155-55-1098<br>175-55-1998<br>175-35-9998                                                                                                    | Ages 105<br>Ages 105<br>Chydriffyr 105<br>Cyrcle #1 Name<br>Cyrc, datar 105<br>Cyrc, ages 105                                                                                                    |      |
| Employers<br>Eligibility<br>maskith History<br>Robes<br>HDE Notes<br>Workup Flanned<br>extracts and Providers                                                                                                  |                 | Fant Hanne<br>TAMMY<br>Paula<br>Maria<br>Maria<br>Silvia                                                                | Possible Du<br>Last Rame<br>HOWAD<br>Rames<br>Espinose<br>Palafax<br>Nervenz                                                                  | 03/11/1975<br>09/11/1975<br>09/11/1975<br>03/18/1961<br>03/12/1956                                               | 554<br>199-19-1999<br>199-39-3999<br>199-39-3999<br>199-39-3999<br>199-39-3999                                                                                           | Ager NA<br>Eligibility: SA<br>Cyck #7: Name<br>Cyc: data: NA<br>Cyc. data: NA<br>Dicc Colc Y                                                                                                    | ~~~~ |
| Employeet<br>Eligibility<br>Mealth History<br>Notes<br>MDE Notes<br>Workup Planned<br>entracts and Providers<br>Jame and Ellings                                                                               |                 | Flent Rome<br>TAMMY<br>Paula<br>Marta<br>Shira<br>Marta                                                                 | Possible Du<br>Last Rame<br>HOWAD<br>Rames<br>Espinosa<br>Palsfox<br>Nerves<br>Luge                                                           | 03/11/1975<br>09/11/1975<br>09/11/1975<br>09/11/1975<br>09/11/1975<br>03/18/1995<br>09/21/1969                   | 554<br>159-13-3399<br>199-13-3005<br>199-13-3005<br>199-13-3993<br>199-13-3993<br>199-13-3993<br>199-13-3099                                                             | Ager NA<br>Eligibility NA<br>Cycle #1 Nome<br>Cyc. dater NA<br>Cyc. ager NA<br>Incc Cinc In                                                                                                    |      |
| Emplorent<br>Eligibility<br>masks tratory<br>holes<br>MDE lostes<br>Workup Flanned<br>ontacts and Providers<br>laims and Billings<br>creening Cycles                                                           | Cont            | Field Roome<br>TAMMY<br>Paule<br>Maria<br>Silvia<br>Maria<br>Maria                                                      | Possible Du<br>Last Name<br>HOWARD<br>Rames<br>Espinosa<br>Palafos<br>Narvaes<br>Luge<br>Hernandes                                            | Diates<br>03/11/1975<br>98/31/1971<br>10/11/1975<br>03/18/1991<br>03/13/1956<br>09/21/1959<br>97/16/1973         | 554<br>159-13-1399<br>139-13-1005<br>199-13-1005<br>199-13-1995<br>199-13-1995<br>199-13-1995<br>199-13-1995                                                             | ID:     Age: 105     Cycle #: Non     Cycle #: Non   | ~~~  |
| Empliment<br>Eligibility<br>Mealth History<br>Notes<br>MDE Notes<br>Workup Flanned<br>Ontracts and Providers<br>James and Providers<br>James and Pethogs<br>resening Cycles<br>Hist Breeenings                 | Cont            | Test Hanne<br>Taksey<br>Paula<br>Maria<br>Silvia<br>Maria<br>Maria<br>Aahley                                            | Possible Du<br>Last Rame<br>HOWARD<br>Rames<br>Espinesa<br>Palafee<br>Narvaez<br>Loge<br>Harnandes<br>Graither                                | Dicates<br>000<br>03/14/1975<br>09/13/1975<br>09/13/1975<br>09/13/1975<br>09/21/1969<br>07/14/1975<br>03/12/1969 | 534<br>199-39-1993<br>199-39-2993<br>199-39-2993<br>199-39-2993<br>199-39-3993<br>199-39-3993<br>199-39-3993<br>199-39-3993                                              |                                                                                                    |      |
| Empliment<br>Eligibility<br>mealth History<br>Notes<br>HDE Notes<br>Workup Flanned<br>antracta and Providers<br>Same and Ellings<br>creaning Cyclas<br>hist Bureenings<br>react Date                           | Cont            | First Recent<br>YAMMY<br>Paula<br>Maria<br>Silvia<br>Maria<br>Maria<br>Naria<br>Sabay<br>Sabal                          | Possible Du<br>Last Name<br>HOWARD<br>Ramos<br>Espinosa<br>Palafon<br>Naman<br>Lings<br>Heamandes<br>Brailner<br>Brailner                     | Discretes                                                                                                    | 55M<br>1999-93-1993<br>1991-93-1993<br>1999-93-19991<br>1999-93-19991<br>1991-93-1993<br>1991-93-1993<br>1991-93-1993<br>1991-93-1993                                    |                                                                                                    | N'W  |
| Employers<br>Eligibility<br>mealth History<br>Hotes<br>HDE Notes<br>Workup Flanned<br>obtacts and Providers<br>Isims and Ellings<br>creaning Cycles<br>while Bareanings<br>reset Data<br>arvival Data          | Cont            | First Rements<br>TAMMY<br>Paula<br>Maria<br>Silvia<br>Maria<br>Maria<br>Maria<br>Ashley<br>Esabel<br>Esmeralda          | Possible Du<br>Last Rame<br>HOWAD<br>Rames<br>Espinosa<br>Palafox<br>Narvasz<br>Lugii<br>Harnandas<br>Graitner<br>Manteil<br>Franco           | Dicates<br>000<br>02/11/1975<br>06/11/1975<br>02/11/1975<br>02/11/1975<br>06/21/1955<br>06/21/1975<br>06/22/1976 | 55H<br>199-93-9399<br>199-33-9999<br>199-33-9999<br>199-93-9999<br>199-93-9999<br>199-93-9999<br>199-93-9999<br>199-93-9999<br>199-93-9999                               | Elipidadiyy suk     Cycle att Name     Cycle att Name     Cycle a | •••• |
| Emploment<br>Engilierent<br>Engilierent<br>Hories<br>MCE Notes<br>Mortisce Eanned<br>Instracts and Providere<br>Sams and Ethiogs<br>creening Cycles<br>visel Breakings<br>exact Data<br>exystal Data<br>sports | Cont            | Test Name<br>Tabley<br>Paula<br>Maria<br>Maria<br>Maria<br>Maria<br>Maria<br>Ashley<br>Esabel<br>Esmerala<br>Conception | Possible Du<br>Last Name<br>HOWARD<br>Ramus<br>Espinosa<br>Palafox<br>Narvaez<br>Lupp<br>Hernandes<br>Grailmar<br>Mantei<br>Pranco<br>Jonenez | plicates                                                                                                    | 55M<br>199-30-3939<br>199-30-3999<br>199-30-3999<br>199-39-3999<br>199-39-3999<br>199-39-3999<br>199-39-3999<br>199-39-3999<br>199-39-3999<br>199-39-3999<br>199-39-3999 | ID:     Age: N5     Cycle #: Name     Cycle #: Name     Cycle #: Nam     Cycle     Cycle #: Name     Cycle #: Name     Cycle #: Name  |      |

# 5. Multiple Patient Results

When you search a client using date of birth or last name and first name you might get a list of more than one patient. Review the list and select your patient. Your patients will be in bold type and you will be able to select the patient by clicking on the Enroll ID.

The patients that are faded cannot be accessed as they were enrolled by another provider in the past. If you would like to provide services to this patient, enroll the patient as a new patient. Select the patient you will provide services to from the duplicate client list. You will be prompted to agree to HIPAA terms (See above).

| lahama Public Health - Wi                                                                                        | Indews Inte             | rnet Explo    | rar        |    |               |              |                    |               |                                |
|----------------------------------------------------------------------------------------------------|-------------------------|---------------|------------|----|---------------|--------------|--------------------|---------------|--------------------------------|
| 💽 🔹 💼 https://test.med                                                                                           | -ibweb.com/se           | archClient.ph | p          |    |               |              | ¥ 🔒                | 4 🛪 Google    |                                |
| e Edit Yow Favorites I                                                                                           | Loois Help              |               |            |    |               |              |                    |               | 1                              |
| 🔗 🍘 Alabama Public Health                                                                                        | h                       |               |            |    |               |              | A Hope * E         | Traditir - it | Print + 🕞 Bage - 🕥 Toole       |
| UNING DESIGN PERMIT                                                                                              | and instang             |               |            | -  | -             | -            |                    |               |                                |
|                                                                                                    |                         |               |            | /  |               |              |                    |               |                                |
| ibama Public Heal                                                                                                | th                      |               |            |    | -             |              |                    |               |                                |
| and the second second second second second second second second second second second second second second second |                         |               |            |    | 1             | Preventio    | n is always better | than cure!    | Log off                        |
| ast & Cervical Cancer M                                                                                          | -                       |               |            |    |               |              |                    |               | Annual and a second second     |
| ed-11 Navegation Plenis                                                                                          | Search                  | h Result      | 1          | -  | r             |              | 1                  |               | Users Monros                   |
| Reat Infe                                                                                                    | 1D                      | Name          | First Name | HE | 008           | Region       | Units              |               | Program: AL                    |
| Search Client                                                                                                    | 11248                   |               | Hatman     |    |               |              | Frialment          | 100           | Role: Dept                     |
| Add New Client*                                                                                                  | Sec. 1                  |               |            |    |               |              | Enuliment          | 191           | Date: 06/04/2009               |
| Enrollment                                                                                                    | 24378                   | distant and   | 104        |    | D478472585    | 0130043      | triullment.        | 1             | Name: nel fishers              |
| Dipibility                                                                                                    | 62088                   | Burns         | Lerv       |    | 01/01/1950    | 0010001      | Foraliment         | v             | Westmann and a second          |
| Health History                                                                                                   | 63096                   | Einhar        | hall       |    | 01/01/1950    | 0100010      | Fornilment         |               | ID: 63098                      |
| Notes                                                                                                    |                         | New York      | -          |    |               |              | and an and         |               | Age: 53.41<br>Resider: 0100010 |
| MDE Notes                                                                                                    | No. of Concession, Name |               |            |    |               |              | Enrollman          |               | Eligibility: Not aligible -    |
| Workup Flanned                                                                                                   | 59011- C                |               | perm /     |    | 81/44/1928    | ormourn.     | Entoliment         |               | Cycle #: None                  |
| ontracts and Providers                                                                                           | 54027                   | Hartts        | Giorta     |    | 01/01/1950    | 0110011      | Enrollment         | *             | Cyc. age: IA                   |
| laims and Billings                                                                                               | 229996                  |               |            | 1  |               |              | Employeed.         | 191           |                                |
| deaning Cycles                                                                                                   |                         |               | -          |    | 2             | -            | Enrollment         | 100           | Other                          |
| maat Data                                                                                                    | 111121                  |               |            |    |               |              | Emailment          | 191           | Due Dates [+                   |
| ervical Data                                                                                                    | . It was t              |               |            |    |               |              | Enndbright         | 1.080         |                                |
| aporta                                                                                                    | 51210                   |               |            |    |               |              | Entallment         | 1981          |                                |
| tillies                                                                                                    | 63093                   | Vicke         | melson     |    | 01/01/1950    | 0100010      | Enrollment         | *             |                                |
| Blank Forms                                                                                                    |                         | N             | All        | Se | arch returned | 14 result(s) |                    |               |                                |
| Cancer Registry I/E                                                                                              |                         |               |            |    |               |              |                    |               |                                |
| Client Provider Assoc.                                                                                           |                         |               |            |    |               |              |                    |               |                                |
| CPT Codes                                                                                                    |                         |               |            |    |               |              |                    |               |                                |
|                                                                                                    |                         |               |            | -  |               |              |                    | -             |                                |

Note: A patient can be enrolled only once in a grant year. A grant year begins on 06/30 and ends on 06/29.

Please contact your regional coordinator if you have questions or concerns.